# OOTBI

## **Best Storage** for Veeam

## Lado A

Si necesita asistencia, póngase en contacto con nuestro servicio de asistencia 24/7 en

www.objectfirst.com/support

Estamos a su disposición para ofrecerle ayuda por teléfono, chat en directo y correo electrónico

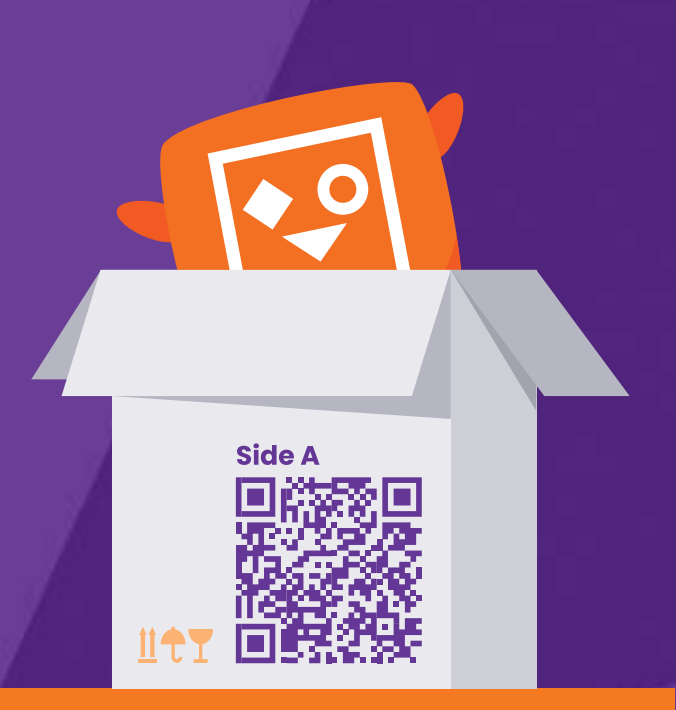

Escanear para obtener la guía completa

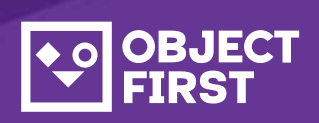

## 1. Contenido de la caja

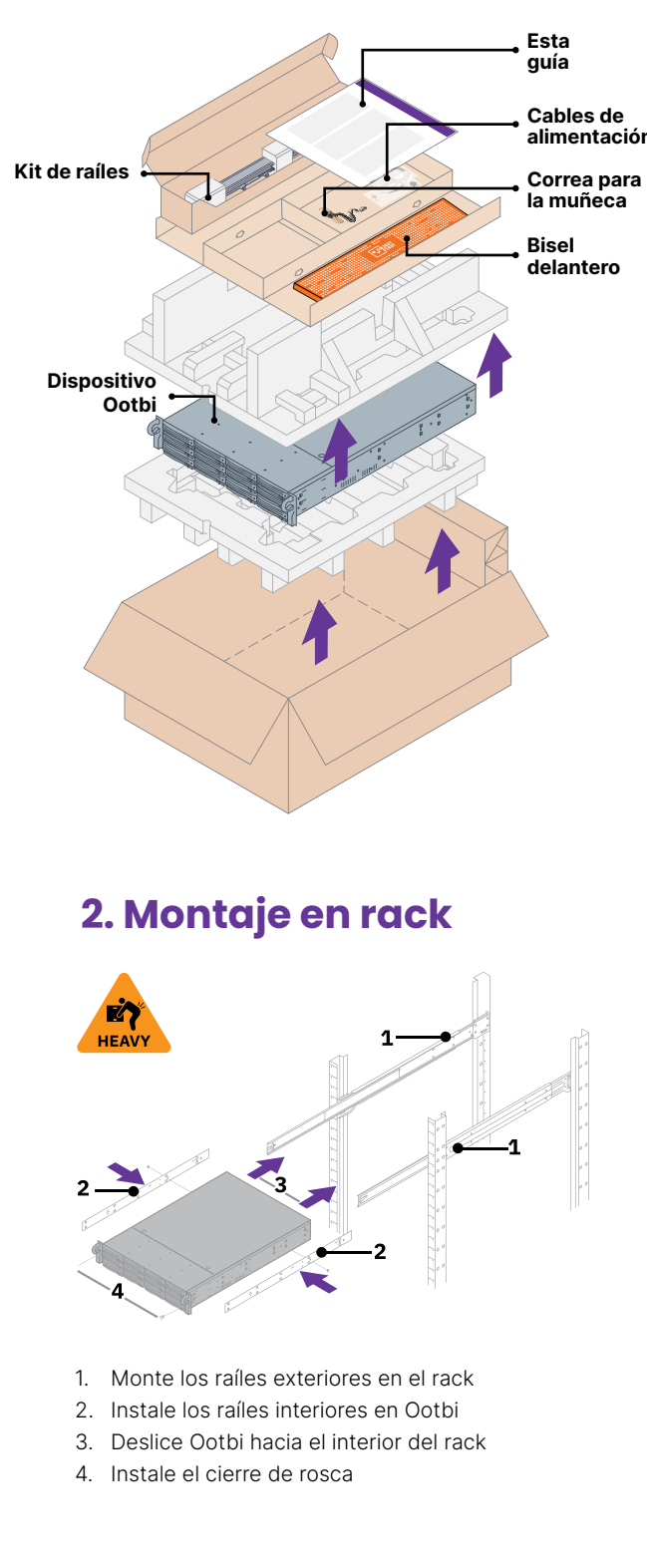

## 3. Bisel frontal

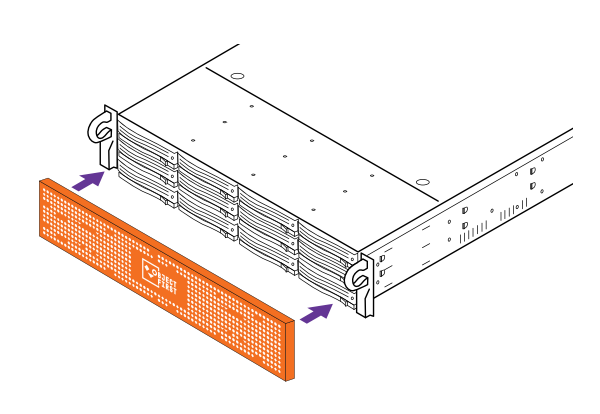

## 4. Cables

- 1. Conecte los cables de red
- 10GBASE-T (1a) o 10G SFP+ (1b)
- 2. Conecte IPMI
- 3. Conecte los cables de alimentación

## € () **R** ⊗

## 5. Conexión a través de consola remota (IPMI) o local

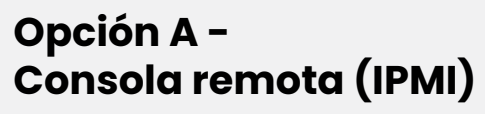

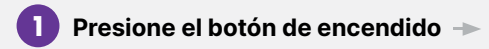

#### 2 Inicie sesión en la consola IPMI

- Obtenga la dirección IP de IPMI desde el servidor DHCP
- La dirección MAC de IPMI se indica en una etiqueta
- Username: ADMIN
- La contraseña puede consultarse en la etiqueta
- Escriba https://ipmi\_ip\_address
- en un navegador web para iniciar sesión en la consola IPMI

| ••• Q                                         | Please Login<br>Password                                                                                                    |
|-----------------------------------------------|----------------------------------------------------------------------------------------------------|
| 3 Cons                                        | ola remota                                                                                                    |
| System Se<br>Remote control                   | Ver Health Configuration Remote Control Virtual MediaM aintenance Remote Console                                                                                                    |
| Remote Console<br>Power Control<br>Launch SOL | This page can be used to access a server remotely using KVM with Java plug-in or HTML5. To set the Remote Console default interface, please click toos. Current interface: HTML5 Launch Console |

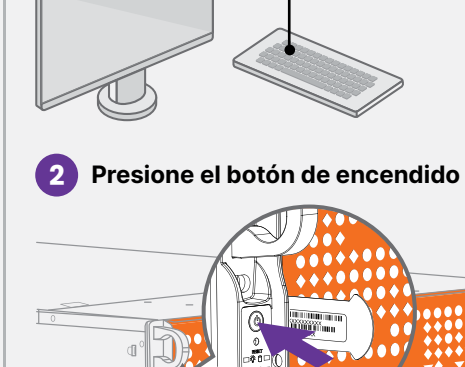

Haga clic en el menú Remote Control y, a continuación, haga clic en Launch Console

## 6. Despliegue del dispositivo

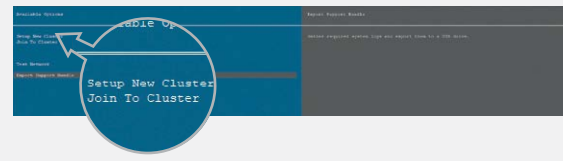

Seleccione Setup New Cluster o Join To Cluster y siga las instrucciones del asistente.

Información necesaria:

- Dirección IP del clúster
- 2 direcciones IP de interfaz
- Nombre del clúster
- · Contraseña de administrador

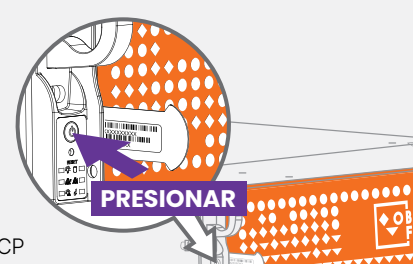

Opción B -

Ĵ

**Consola local** 

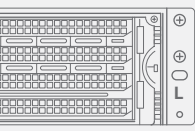

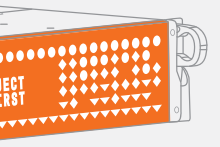

#### Conecte un monitor compatible con VGA y un teclado a Ootbi

|--|--|--|

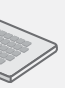

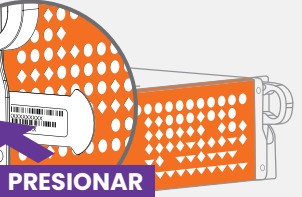

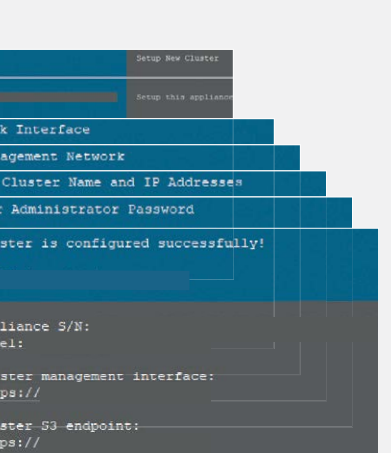

## 7. Creación de clave S3 **y** bucket

Inicie sesión en Management Console con el navegador web mediante el uso de la dirección IP del clúster

#### Login: objectfirst

#### Password: <su contraseña de administrador>

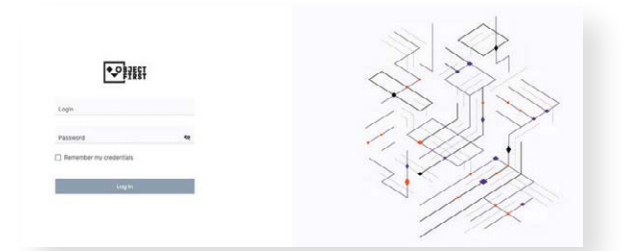

#### Cree una S3 Access Key

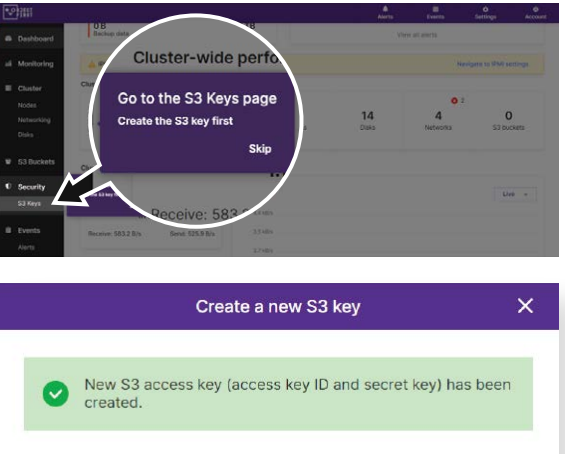

| S3 key name:   | key1                                 |
|----------------|--------------------------------------|
| Access key ID: | B03FB5AD2FA34248AD52EC636<br>8385EF6 |

Close

#### Cree un Bucket

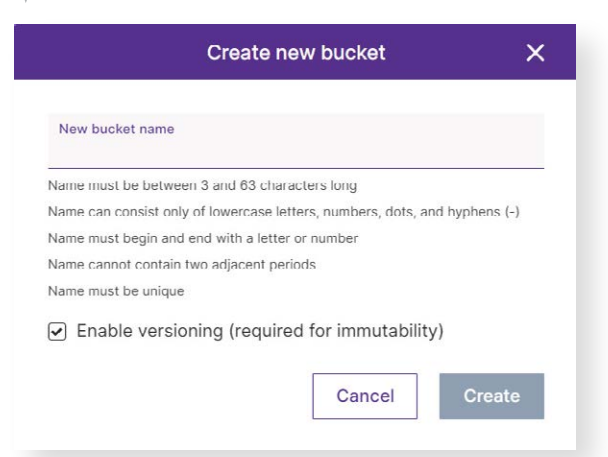

Consulte el Lado B para configurar el Bucket Ootbi para Veeam

# OOTBI

## **Best Storage** for Veeam

## Lado B

Si necesita asistencia, póngase en contacto con nuestro servicio de asistencia 24/7 en

www.objectfirst.com/support

Estamos a su disposición para ofrecerle ayuda por teléfono, chat en directo y correo electrónico

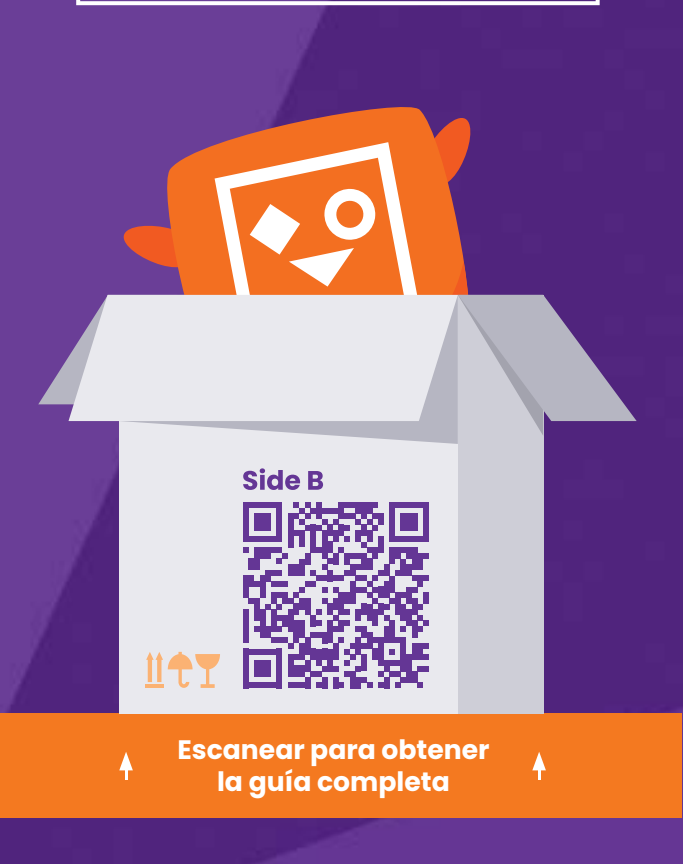

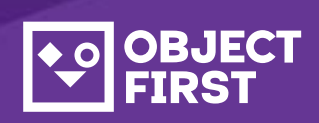

### 1. Iniciar la consola de copia de seguridad y replicación de Veeam

## 2. Añadir repositorio Ootbi

#### Información necesaria:

- Nombre del repositorio
- Dirección IP del punto de servicio
- Clave de acceso S3 Ootbi
- Nombre del bucket Ootbi

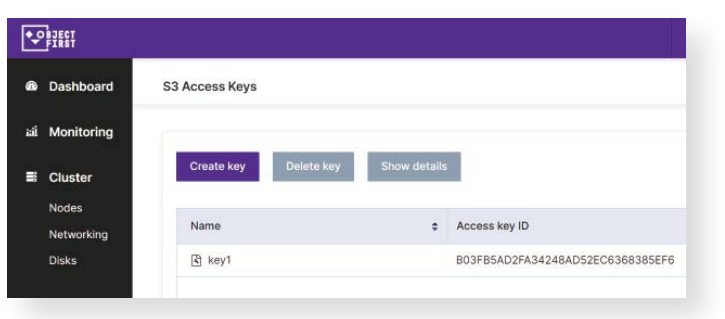

Haga clic en Backup Infrastructure. A continuación, haga clic en Add Repository.

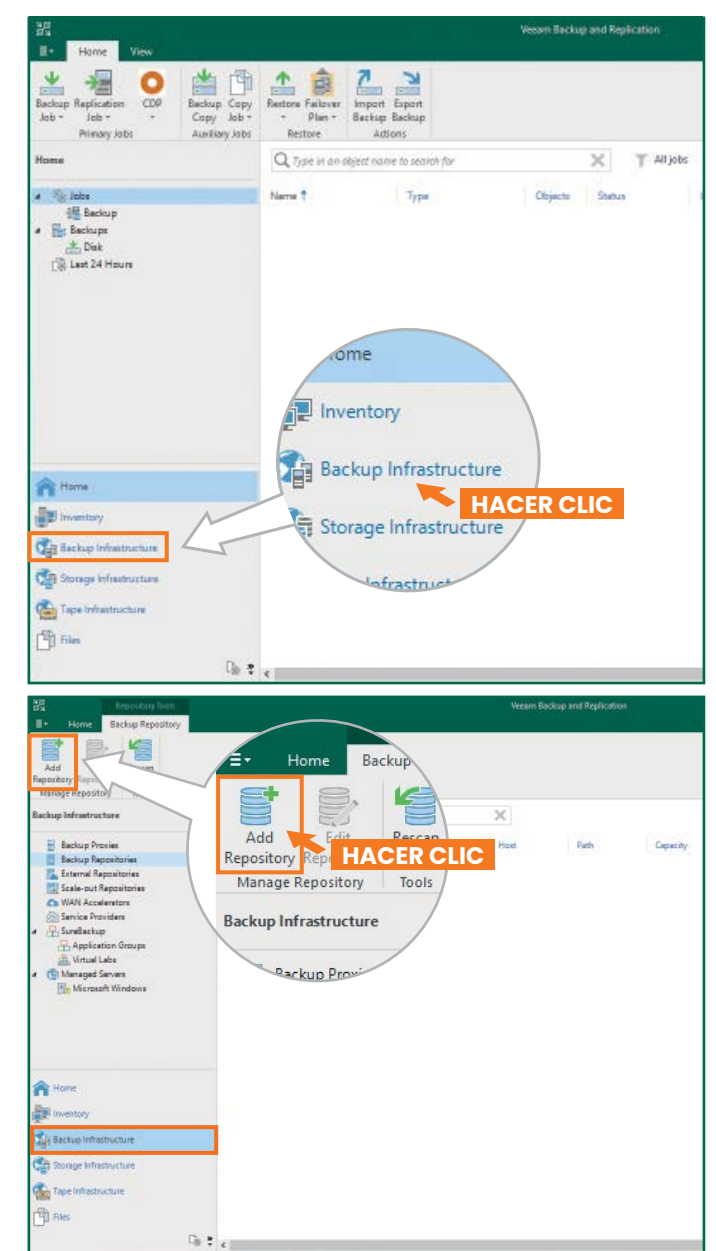

| 2.1. Sel         | eccione <b>Ob</b>                                             | ject storage                                                                                                    |                |
|------------------|---------------------------------------------------------------|----------------------------------------------------------------------------------------------------|----------------|
| Add<br>Select th | Backup Rep<br>Te type of backup rep                           | iOSİTO <b>ry</b><br>Jository you want to add.                                                                                                    | ×              |
| 0011             | Direct attached<br>Microsoft Windows<br>movers to run direc   | storage<br>s or Linux server with internal or direct attached storage. This configuration enables data<br>tly on the server, allowing for fastest performance.                                                                                                    |                |
|                  | Network attach<br>Network share on a<br>select a gateway se   | ed storage<br>if the server or a NAS device. When backing up to a remote share, we recommend that you<br>sver located in the same site with the share.                                                                                                    |                |
| ¥                | Deduplicating s<br>Dell EMC Data Dom<br>advanced integratio   | storage appliance<br>nain, EaGrid, HPE StoreOnce or Quantum DXI. If you are unable to meet the requirements of<br>on via native appliance API, use the network attached storage option instead.                                                                             |                |
| 8                | Object storage<br>On-prem object sto<br>Tier of scale-out ba  | xrage system or a cloud object storage provider. Object storage can only be used as a Capacity<br>ickup repositories, backing up directly to object storage is not currently supported.                                                                                     | r              |
| 2.2. Se          | leccione el                                                   | almacenamiento de objetos <b>S3 Compatible</b>                                                                                                    |                |
| ©                | Object Sto<br>Select the type of                              | IFage<br>object storage you want to use as a backup repository.                                                                                                    | -              |
| 6                | S3 Compatible<br>Adds an on-premis                            | es object storage system or a cloud object storage provider.                                                                                                    |                |
| aws              | Amazon S3<br>Adds Amazon clou<br>Snowball Edge are            | d object storage. Amazon S3, Amazon S3 Glacier (including Deep Archive) and Amazon<br>supported.                                                                                                    |                |
| ٥                | Google Cloud S<br>Adds Google Cloud                           | Storage<br>I storage. Both Standard and Nearline storage classes are supported.                                                                                                    |                |
| ٢                | IBM Cloud Obje<br>Adds IBM Cloud ob<br>supported.             | ect Storage<br>sject storage. S3 compatible versions of both on-premises and IBM Cloud storage offerings a                                                                                                    | re             |
| Δ                | Microsoft Azure<br>Adds Microsoft Azure<br>Microsoft Azure Da | e Storage<br>are cloud object storage. Microsoft Azure Blob Storage, Microsoft Azure Archive Storage and<br>ta Box are supported.                                                                                                    |                |
| .3. As           | igne un non                                                   | nbre al object storage repository                                                                                                    |                |
| Vew Object       | t Storage Repository<br><b>Name</b><br>Type in a name and d   | tescription for this object storage repository.                                                                                                    |                |
| Name             |                                                               | Name:                                                                                                    | _              |
| Account          |                                                               | Description:                                                                                                    |                |
| Bucket           |                                                               | Created by Administrator at                                                                                                    |                |
| Mount Ser        | ver                                                           |                                                                                                    |                |
| Annh             |                                                               |                                                                                                    |                |
| Summary          |                                                               |                                                                                                    |                |
|                  |                                                               |                                                                                                    |                |
|                  |                                                               | Limit concurrent tasks to: 2 c<br>Use this setting to limit the maximum number of tasks that can be processed concurrently in ca<br>when your object storage is overloaded or cannot keep up with the number of API requests issu<br>multiple object storage offload tasks. | ises<br>ied by |
|                  |                                                               | < Previnus Next> Finish Ca                                                                                                    | incel          |
| Nota             | IS:                                                           | < Previnus Net> Funish Ca                                                                                                    | ncel           |

| 110185. |  |
|---------|--|
| 1       |  |
|         |  |
|         |  |
|         |  |

#### 2.4. Introduzca la dirección IP del dispositivo, mantenga la configuración de región predeterminada us-east-1 e introduzca las credenciales S3

| New Object Storage Rep  | ository X                                                  |
|-------------------------|------------------------------------------------------------|
| Account<br>Specify acco | unt to use for connecting to 53 compatible storage system. |
| Name                    | Service point:                                             |
| Account                 |                                                            |
| Bucket                  | us-east-1                                                  |
| Maunt Canar             | Credentials:                                               |
| wount server            | 🙌 objectfirst (last edited: less than a day ago) 🗸 🗸 🗸 Add |
| Review                  | Manage cloud accounts                                      |
| Apply                   |                                                            |

#### 2.5. Seleccione un bucket

| New Object Storage Repository | Select Bucket | × | 2                                                   |
|-------------------------------|---------------|---|-----------------------------------------------------|
| Bucket                        | Buckets:      |   |                                                     |
| Specify object stora          | ▲ Buckets     |   |                                                     |
|                               | 🕞 objectfirst |   |                                                     |
| Name                          |               |   |                                                     |
| Account                       |               |   | Browse                                              |
| Bucket                        |               |   | Browse                                              |
| Mount Server                  |               |   |                                                     |
| Review                        |               |   | ecified limit is exceeded,                          |
| Apply                         |               |   | the new tasks the de solves.                        |
| Summary                       |               |   | e, malicious insiders and<br>support 53 Object Lock |
|                               |               |   |                                                     |
|                               |               |   |                                                     |
|                               |               |   |                                                     |
|                               |               |   |                                                     |
|                               |               |   |                                                     |
|                               |               |   |                                                     |

#### 2.6. Seleccione o cree una nueva carpeta

| New Felder | Folders:   |  |
|------------|------------|--|
| New Folder | Rew Folder |  |

### 3. Seleccionar el repositorio creado para trabajos de copia y/o copia de seguridad

| ED Home View                                     |                                                |                                                  |                                                                                                    |               |  |
|--------------------------------------------------|------------------------------------------------|--------------------------------------------------|----------------------------------------------------------------------------------------------------|---------------|--|
| Backup Rapication<br>Job - Job -<br>Primary Jobs | DP Beckup Copy<br>Copy Job -<br>Auxiliary Jobs | Fallowet Import                                  |                                                                                                    | ×             |  |
| Home 🗞 Jobs                                      |                                                | Storage<br>Specify processi<br>this job and cust | ing provy server to be used for source data retrieval, backup repository to store the backup file<br>normize advanced job settings if required.                                            | s produced by |  |
| . Di Last 24 Hours                               |                                                | Norma                                            | Backup provi                                                                                                    |               |  |
| Success                                          |                                                | PLACEM                                           | Automatic selection                                                                                                    | Choose.       |  |
|                                                  |                                                | Virtual Machines                                 | Backup repository                                                                                                    |               |  |
|                                                  |                                                | Storage                                          | ObjectFirst (Created by Administrator at                                                                                                    | *             |  |
|                                                  | oxy server to be<br>nize advanced job s        | used for source data ro<br>settings if required. | Kaep certain full backape longer for antivial purposes     GES retentions policy in and configured     Configure secondary destinations for this jab                                       | Contepos.     |  |
|                                                  | Backup proxy:                                  |                                                  | Copy backups produced by this job to another backup repository, or tape. We recommend to make<br>at least one copy of your backups to a different storage device that is located off-site. |               |  |
|                                                  | Automatic sel                                  | ection                                           |                                                                                                    |               |  |
| A Home                                           | Backup reposit                                 | pry:                                             |                                                                                                    |               |  |
| la la la la la la la la la la la la la l         | ObjectFirst (Cr                                | eated by                                         | Ad evenced job settings include backup mode, compression and deduplication, block                                                                                                    |               |  |
| The present                                      | 0 B free of                                    | 0 B                                              | se, notincation settings, automated post-job activity and other settings.                                                                                                    |               |  |
| Backup Infra                                     | Retention polic                                | y: 7 🗘 days                                      | « Previous Next » Email                                                                                                    | Cancel        |  |
| Can Storage Infrastruk                           | GFS retenti                                    | n full backups longer for a                      |                                                                                                    |               |  |

## ¡Ya ha finalizado!

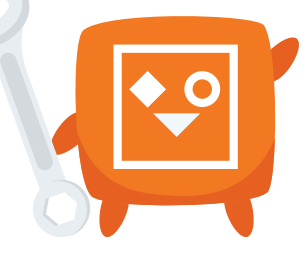